教務處-實驗研究組

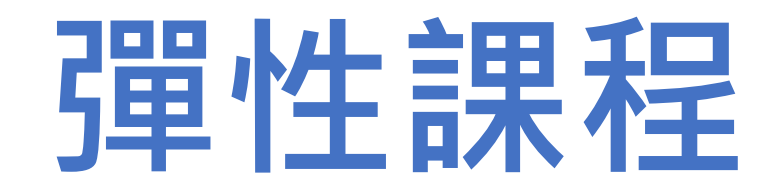

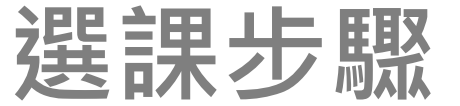

| 常用連結                                                              | 北市學生五項<br>大安Google C | 藝術比賽9/2起報名,請上五項藝術比賽網站查詢。<br>lassroom (需使用學校信箱)                     |             |     | 宣導專區                                                |
|-------------------------------------------------------------------|----------------------|--------------------------------------------------------------------|-------------|-----|-----------------------------------------------------|
| 學習歷程檔案專區<br>大安教師甄選報名系統<br>校舍平面圖(含教室位置)<br>學校行事曆(PDF)<br>學校行事曆(網頁) | 《<br>最新消息<br>請直接     | 點選校務行政系統(日                                                         | 間部)         |     | <b>性平教育</b><br>友善臺北                                 |
| 暑保行事層(PDF)                                                        | 2024-12-30           | 【彈性學習】113-2高一彈性課程/跨校選修/自主學習 說明                                     | 教務處         | 實研組 |                                                     |
| 校務行政系統(白自部)<br>検發行政系統(進修部)<br>臺北市酷課雲系統                            | 2024-12-30           | 轉知:國立臺南第一高級中學辦理「2025高中生面對永續發展目標SDGs探究與 實作學習成果國際研討會」                | 學務處         | 訓育組 | ▲<br>資訊素養與倫理微電影<br>大空無障礙環境事區                        |
| 行政人員分機一覽表<br>大安網路郵局<br>大安classroom                                | 2024-12-30           | 國立臺灣科技大學辦理「元宇宙整合AI-新世代沉浸式體驗<br>實務研習」,邀請本校學生踴躍報名參與。                 | 實習處         | 實習組 | 大安反霸凌專區 大安環境教育暨防災教育專                                |
| 教職員線上差勤系統<br>教職員雲端硬碟<br>處室科雲端硬碟                                   | 2024-12-30           | 轉知:國家表演藝術中心衛武營國家藝術文化中心主辦「20<br>25藝術學習推廣國際論壇暨工作坊」活動報名訊息             | 學務處         | 訓育組 | 區<br>大安防治學生藥物濫用專區<br>大安交通安全宣導專區                     |
| 會議室/教室使用登記<br>校園資訊設備報修系統                                          | 2024-12-30           | 國立虎尾科技大學辦理「跨域工程應用冬令營隊」活動,<br>敬請惠予公告並鼓勵學生踴躍報名參加。                    | 實習處         | 實習組 | 反詐騙防治專區<br>流感疫苗宣導 - 快問快答<br>流感疫苗宣導 - 慢性肝病篇          |
| 校園活動                                                              | 2024-12-30           | 國立中興大學 土木工程學系與飆機器人科技教育應用團隊<br>共同辦理「AI 2.0賦能AI實戰力-種子教師認證與研討會」<br>活動 | 教師研習        | 實習組 | 病蟲害防治宣導 - 秋行軍蟲<br>教育局防制校園霸凌宣導影<br>片<br>高北主政府教育局朝乙帳號 |
| 113學年度學校日<br>大安相片館<br>寶習處相簿                                       | 2024-12-30           | 發放113-1學期臺北市原住民籍學生就學交通補助費                                          | 獎助學金與補<br>助 | 註冊組 | 室元市政府教育内税于帳號<br>網定專區<br>著作權知識+<br>喜北主政府心答中心等合       |
| 大安榮譽榜                                                             | 2024-12-30           | 114年第1-2期教師聯誼活動                                                    | 教師研習        | 教學組 | ADHD動畫短片-給我點耐心                                      |

### 單一身份驗證(鑰匙圖)/輸入帳號密碼

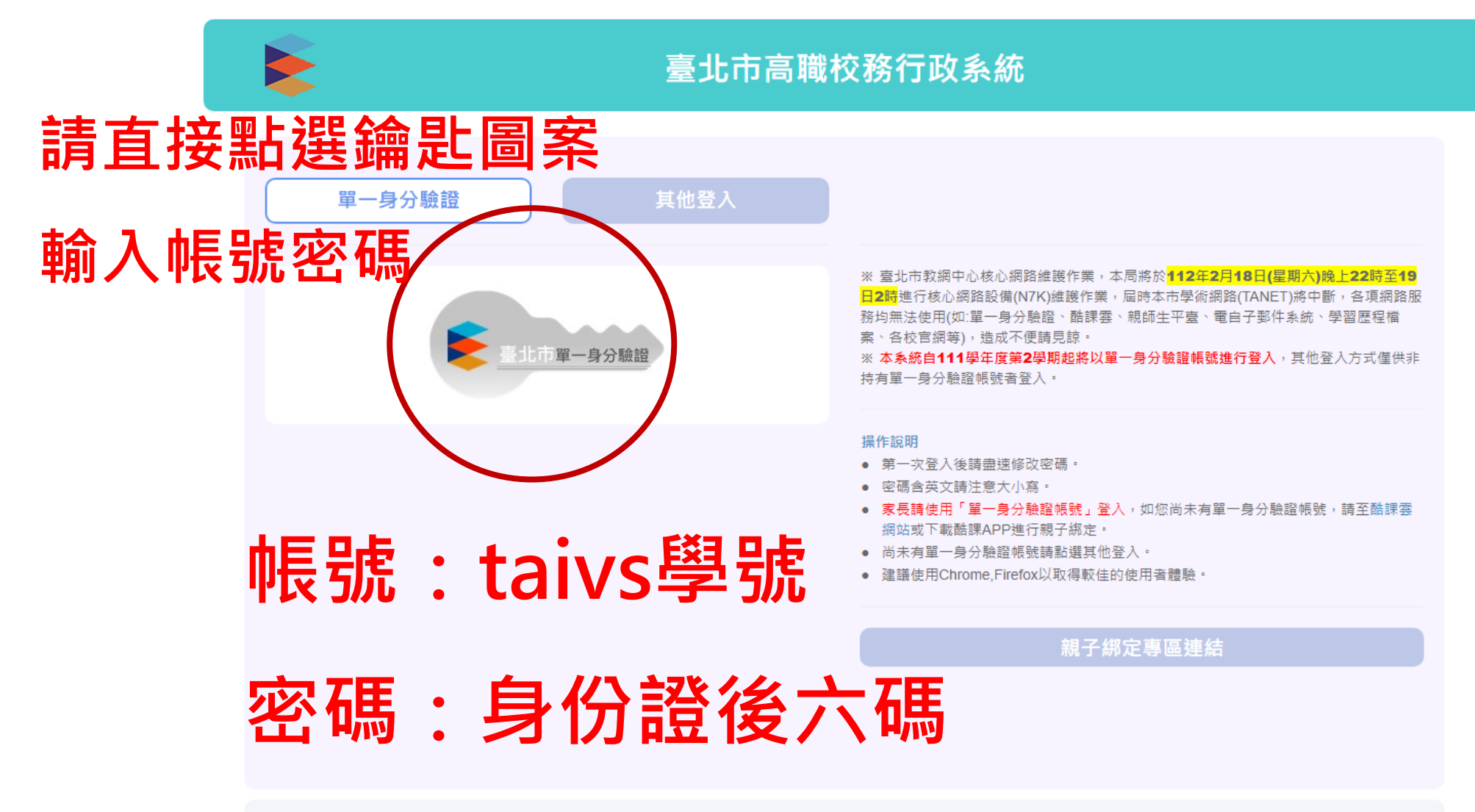

校務行政系統服務資訊: 虹橋資訊 服務電話: (04)2481-6807

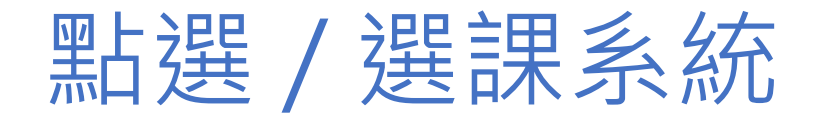

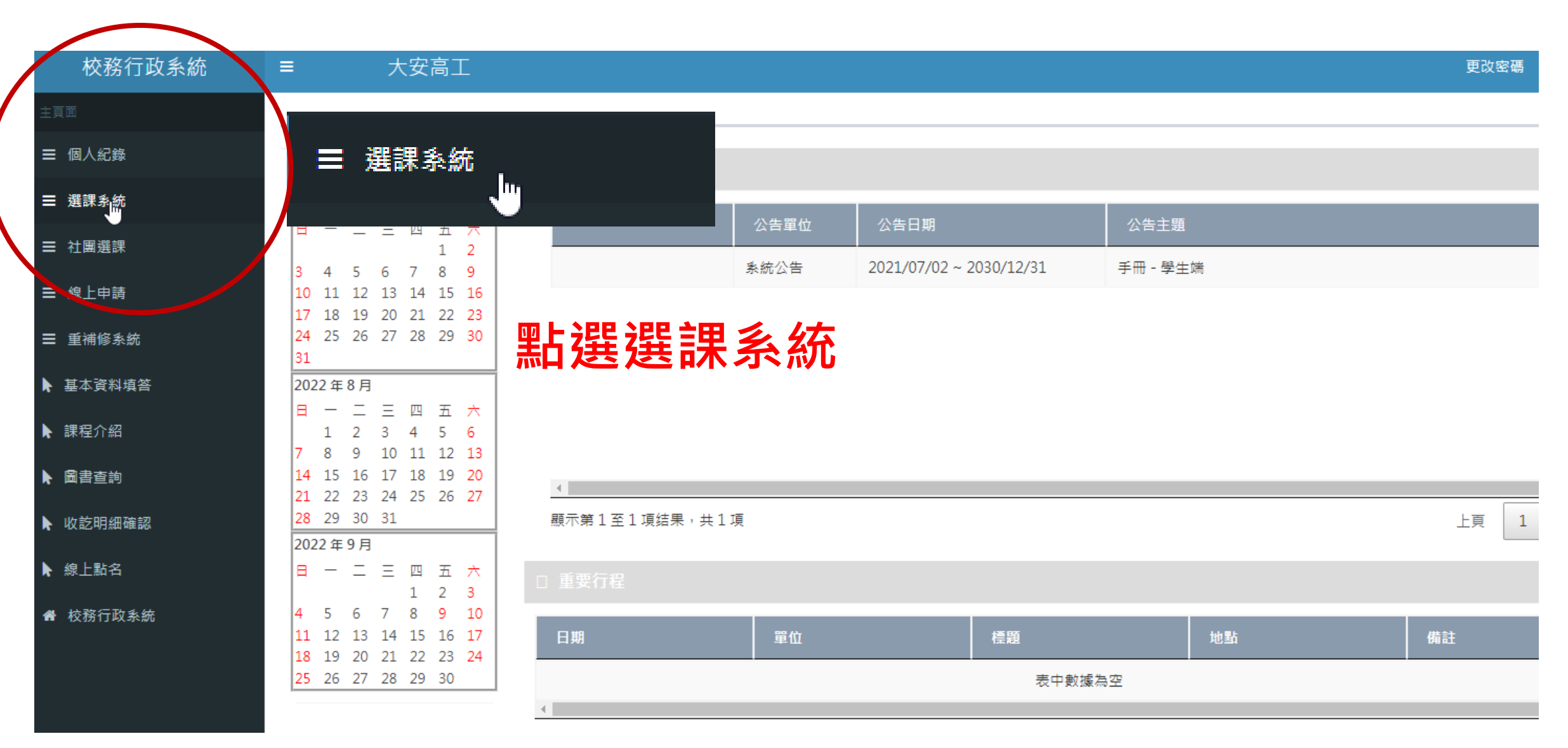

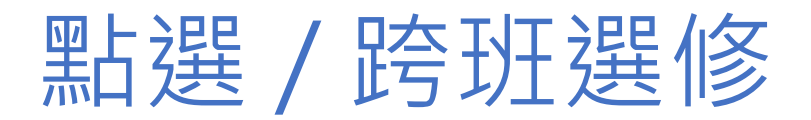

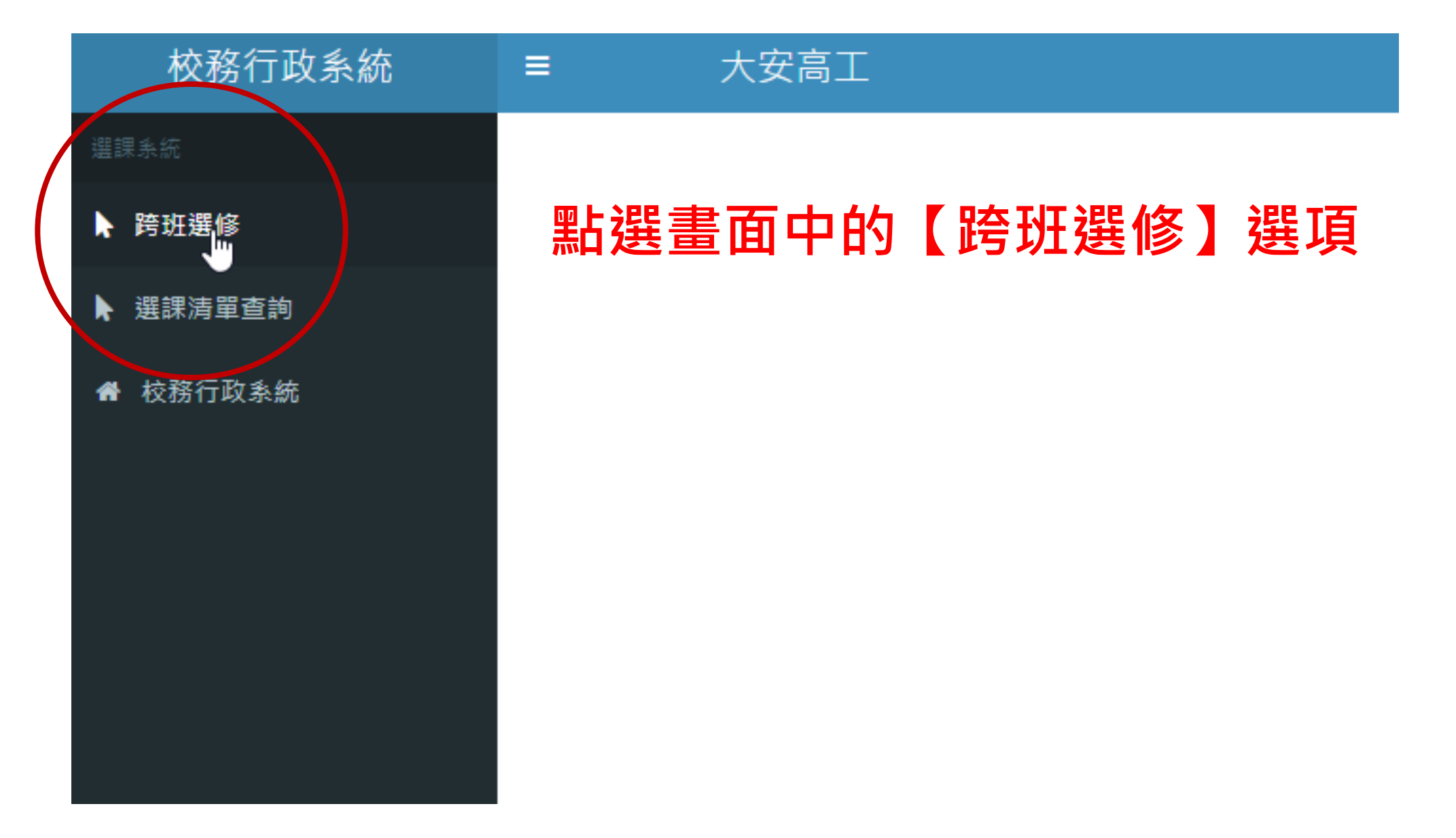

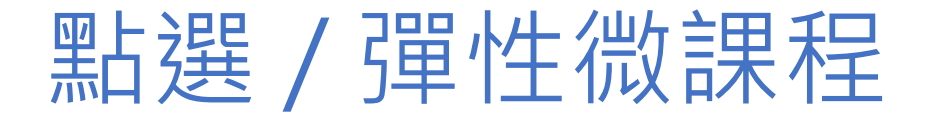

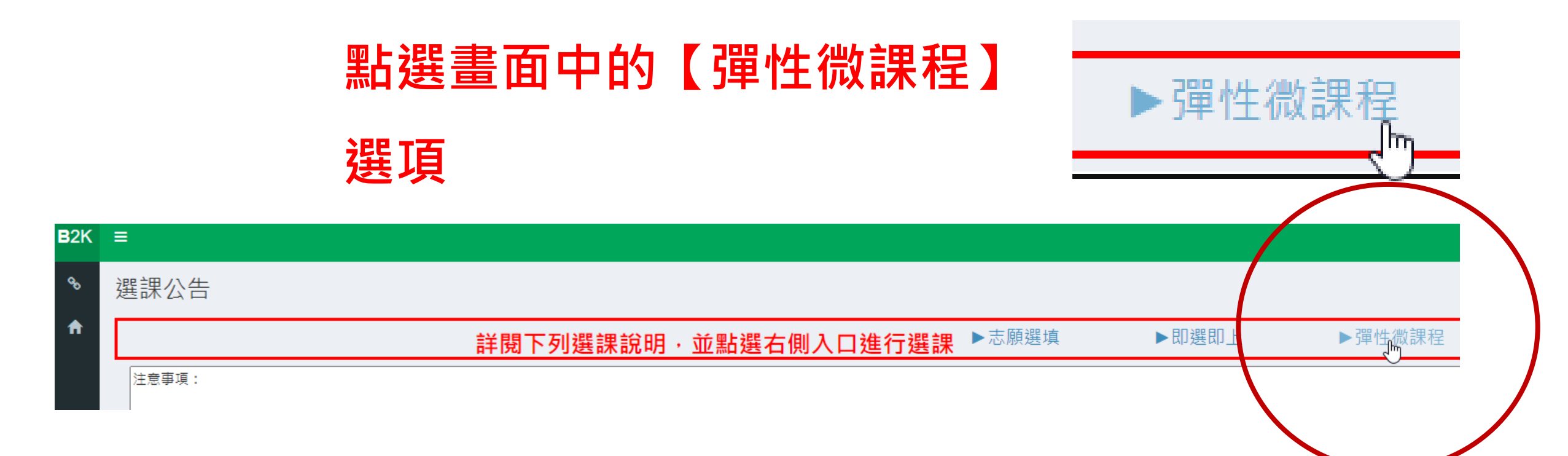

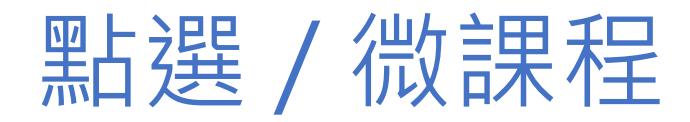

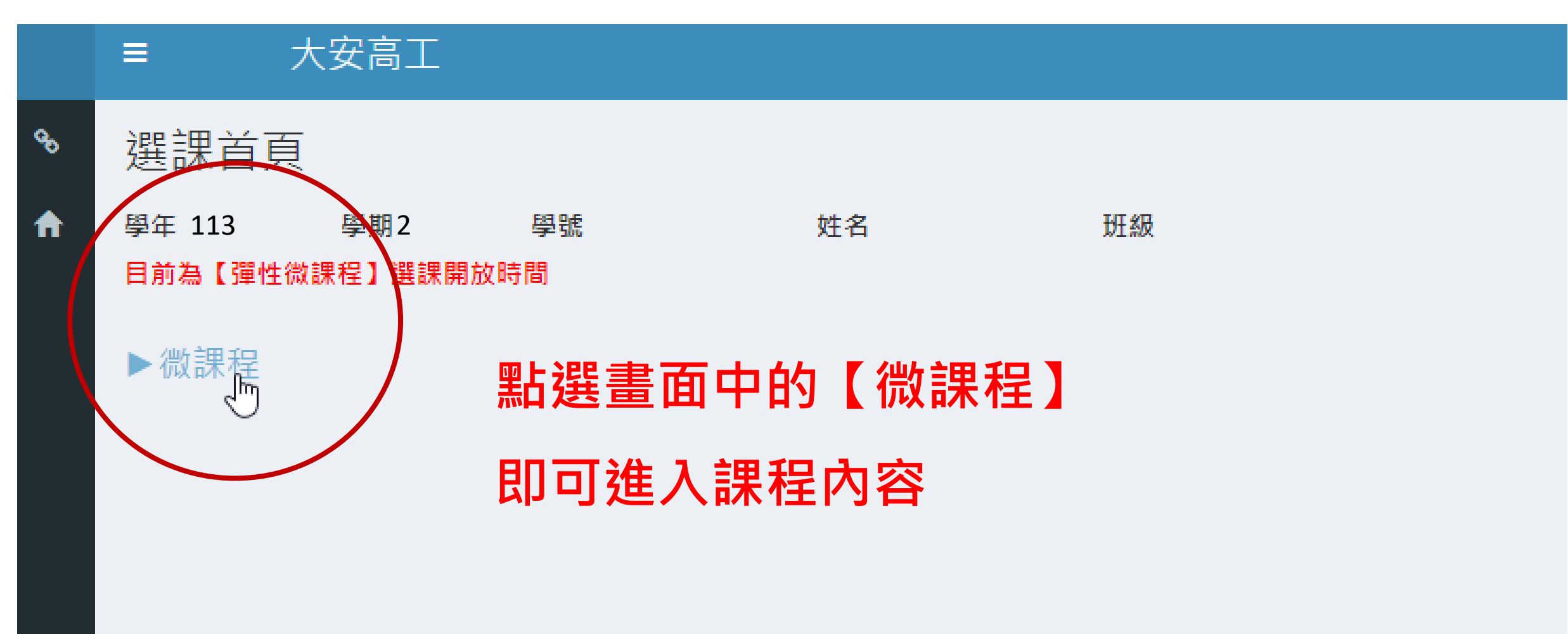

## 點選 / 加選課程即完成選課

#### 大安高工 ≡

### 微課程加選

| 学生       113       学世2       期課金帳       上層名称         ●       132 CosMini-D241       日次(A)       第性学習時間         ●       132-CosMini-D243       日次(C)       第性学習時間         ●       132-CosMini-D243       日次(C)       第性学習時間         ●       132-CosMini-D243       日次(C)       第性学習時間         ●       132-CosMini-D244       報話(A)       第性学習時間         ●       132-CosMini-D244       報話(A)       第世学習時間         ●       132-CosMini-D244       和道(A)       第世学習時間         ●       132-CosMini-D244       和道(A)       第世学習時間         ●       132-CosMini-D244       和道(A)       第世学習時間         ●       132-CosMini-D244       和道(A)       第世学習時間         ●       132-CosMini-D244       和道(A)       第世学習時間         ●       132-CosMini-D244       和道(A)       第世学習時間         ●       132-CosMini-D24       ●       ●         ●       132-CosMini-D24       ●       ●         ●       132-CosMini-D24       ●       ●         ●       132-CosMini-D24       ●       ●         ●       132-CosMini-D24       ●       ●         ●       132-CosMini-D24       ●                                                                                                    | 查詢                     |                   |                                        |                                    |        |
|----------------------------------------------------------------------------------------------------|------------------------|-------------------|----------------------------------------|------------------------------------|--------|
| 開編紙       開編紙       展名称       上層名称         132-CosMin-D241       万次(ふついいつひない)       海性学習時間         132-CosMin-D243       日文(ふついいつひない)       海性学習時間         132-CosMin-D244       日文(ふついいつひない)       海性学習時間         132-CosMin-D244       日文(ふついいつひない)       海性学習時間         132-CosMin-D244       日文(ふついいつひない)       福田(小田)         132-CosMin-D244       日文(ふついいつひない)       福田(小田)         132-CosMin-D244       日本(小田)       日本(小田)         132-CosMin-D244       日本(小田)       日本(小田)         132-CosMin-D244       日本(小田)       日本(小田)         132-CosMin-D244       日本(小田)       日本(小田)         132-CosMin-D244       日本(小田)       日本(小田)         132-CosMin-D244       日本(小田)       日本(小田)         132-CosMin-D244       日本(小田)       日本(小田)         132-CosMin-D244       日本(小田)       日本(小田)         132-CosMin-D244       日本(小田)       日本(小田)         132-CosMin-D245       日本(小田)       日本(小田)         132-CosMin-D245       日本(小田)       日本(小田)         132-CosMin-D245       日本(小田)       日本(小田)         132-CosMin-D245       日本(小田)       日本(小田)         132-CosMin-D245       日本(小田)       日本(小田)         1                                                                                                    | 學年 113                 | 學期 2 開課編號         | 開課名稱                                   |                                    |        |
| 132-CosMin-D241       日次(A)       確律習時間         132-CosMin-D243       日次(C)       確律習時間         132-CosMin-D243       日次(C)       確律習時間         132-CosMin-D244       申請(A)       確律習時間         132-CosMin-D245       日次(C)       確律習時間         132-CosMin-D244       申請(A)       確律習時間         132-CosMin-D245       日次(C)       確律習時間         132-CosMin-D246       ●       ●         132-CosMin-D247       ●       ●         132-CosMin-D248       ●       ●         132-CosMin-D244       ●       ●         132-CosMin-D245       ●       ●         132-CosMin-D246       ●       ●         132-CosMin-D247       ●       ●         132-CosMin-D248       ●       ●         132-CosMin-D249       ●       ●         132-CosMin-D249       ●       ●         132-CosMin-D249       ●       ●         132-CosMin-D249       ●       ●         132-CosMin-D249       ●       ●         132-CosMin-D249       ●       ●         132-CosMin-D249       ●       ●         132-CosMin-D249       ●       ●         132-CosMin-D249                                                                                                    |                        | 開課編號              | 課程名稱                                   | 上層名稱                               |        |
| 132-CosMini-D242       日文(5)       留住學習時間         132-CosMini-D243       日文(5)       留住學習時間         132-CosMini-D244       年間(5)       留住學習時間         132-CosM       132-CosM       日本(5)         132-CosM       小選       日本(5)         132-CosM       日本(5)       日本(5)         132-CosM       小選       日本(5)         132-CosM       小選       日本(5)         132-CosM       小選       日本(5)         132-CosM       日本(5)       日本(5)         132-CosM       日本(5)                                                                                                    | $\left  \right\rangle$ | 1132-CosMini-D241 | 日文(A)                                  | 彈性學習時間                             |        |
| 132-CosMin-D243       百次〇       百次〇 <th></th> <th>1132-CosMini-D242</th> <th>日文(B)</th> <th>彈性學習時間</th> <th></th>                                                                                                    |                        | 1132-CosMini-D242 | 日文(B)                                  | 彈性學習時間                             |        |
| 1132-CosMini-D244       韓語(A)       彈性學習時間         1132-CosM       1132-CosM       面語       彈性學習時間         1132-CosM       加選       西語       彈性學習時間         1132-CosM       加選       產業       彈性學習時間         1132-CosM       正       香業       習性學習時間         1132-CosM       正       香業       習性學習時間         1132-CosM       正       香業       習性學習時間         1132-CosM       正       日       日         1132-CosM       正       日       日         1132-CosM       正       日       日         1132-CosM       正       日       日         1132-CosM       正       日       日         1132-CosM       正       日       日         1132-CosM       正       日       日         1132-CosM       正       日       日         1132-CosM       正       日       日         1132-CosM       正       日       日         1132-CosM       正       日       日         1132-CosM       正       日       日         1132-CosM       正       日       日         1132-CosM       日       日       日                                                                                                    |                        | 1132-CosMini-D243 | 日文(C)                                  | 彈性學習時間                             |        |
| 1132-Cosh       [B]       彈性學習時間         1132-Cosh       加選       西語       彈性學習時間         1132-Cosh       1132-Cosh       產業       彈性學習時間         1132-Cosh       1132-Cosh                                                                                                    |                        | 1132-CosMini-D244 | 韓語(A)                                  | 彈性學習時間                             |        |
| 1132-Cosk       加選       西語       彈性學習時間         1132-Cosk       第132-Cosk       產業       彈性學習時間         1132-Cosk       1132-Cosk       產業       彈性學習時間         1132-Cosk       正       日本       日本       日本         1132-Cosk       正       日本       日本       日本         1132-Cosk       日本       日本       日本       日本         1132-Cosk       日本       日本       日本       日本         日本       日本       日本       日本       日本       日本         日本       日本       日本       日本       日本       日本         日本       日本       日本       日本       日本       日本         日本       日本       日本       日本       日本       日本         日本       日本       日本       日本       日本       日本         日本       日本       日本       日本       日本       日本         日本       日本       日本       日本       日本       日本         日本       日本       日本       日本       日本       日本         日本       日本       日本       日本       日本       日本         日本       日本       日本       日本       日本 <td< th=""><th></th><th>1132-CosN</th><th>(B)</th><th>彈性學習時間</th><th></th></td<>                                                                                                    |                        | 1132-CosN         | (B)                                    | 彈性學習時間                             |        |
| 1132-Cosk       德語       彈性學習時間         1132-Cosk <ul> <li>1132-Cosk</li> <li>1132-Cosk</li> <li>1132-Cosk</li> <li>1132-Cosk</li> <li> <ul> <li></li></ul></li></ul>                                                                                                    |                        | 1132-CosN 力口 罪    | 西語                                     | 彈性學習時間                             |        |
| □ 1132-Cosk<br>1132-Cosk<br>1132-Co |                        | 1132-CosN         | 德語                                     | 彈性學習時間                             |        |
|                                                                                                    |                        | 1132-CosN         |                                        | 彈性學習時間<br>▲ <b>202 】 占 占 1日 1口</b> | ᇚᆿᇰᅷᄤᆂ |
| 1132-CosN     配線應用     彈性學習時間     8                                                                                                    |                        | 1132-CosN         | □□□□□□□□□□□□□□□□□□□□□□□□□□□□□□□□□□□□□□ | 法。時間了訊任                            | 即可元成迭禄 |
|                                                                                                    |                        | 1132-CosN         | 配線應用                                   | 彈性學習時間                             | 8      |

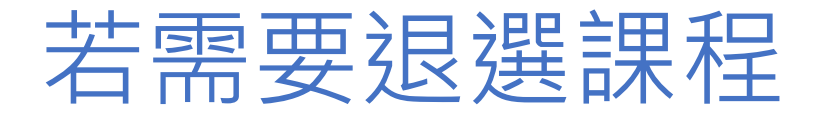

# 點選畫面中的【微課程】 退選後再 點選新課程。選取的新課程必須有 人退選才能再加入

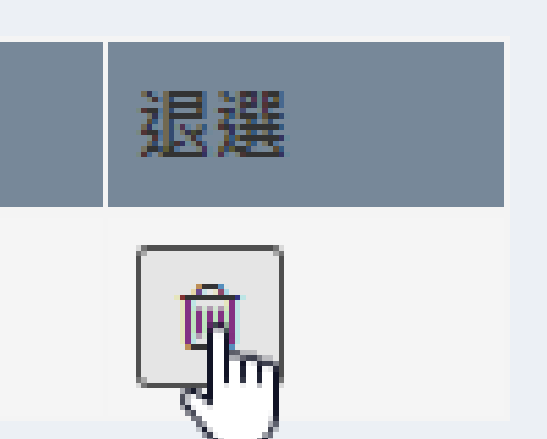

| 彈性微課程加            | ]選      |      |        |    |    |     |      |      |    | <b>鉛</b> 首頁 > | 弾性襟螺程加選 |
|-------------------|---------|------|--------|----|----|-----|------|------|----|---------------|---------|
| ◀回選課首頁 <b>重</b> 第 | 新查詢     |      |        |    | I  |     |      |      |    |               |         |
| 開課編號              | 科目編號    | 課程名稱 | 修別     | 學分 | 時數 | 教師  | 上課時段 | 週次   | 備註 |               | 退選      |
| 1111-CosMini-D2   | CosMini | 日文   | 彈性學習時間 | 0  | 2  | 林宛宜 |      | 1~20 |    |               | Ē.      |
|                   |         |      |        |    |    |     |      |      |    |               | 4       |
|                   |         |      |        |    |    |     |      |      |    |               |         |
|                   |         |      |        |    |    |     |      |      |    |               |         |

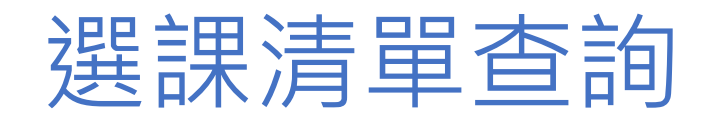

| 校務行政系統   | ■ 大安高工        |
|----------|---------------|
| 選課系統     |               |
| ▶跨班選修    | 點選【選課清單查詢】 就可 |
| ▶ 選課清單查詢 | 以查詢到即選即上的課程・  |
| 会校務行政系统  | 若沒有選到則不會出現課程。 |

| 2K       | ≡              |        |     |      |    |    |     |      |    |  |  |
|----------|----------------|--------|-----|------|----|----|-----|------|----|--|--|
| ъ,       | 學生選課清單         |        |     |      |    |    |     |      |    |  |  |
| <b>∩</b> | 學年 113 學期 2 查詢 |        |     |      |    |    |     |      |    |  |  |
|          | 課程名稱           | 修別     | 課別  | 選課群組 | 學分 | 時數 | 教師  | 上課時段 | 備註 |  |  |
|          | 日文             | 彈性學習時間 | 微課程 |      | 0  | 2  | 林宛宜 |      |    |  |  |

# 教務處-實研組 祝各位同學選課順利